# **Customize the Patient Chart Sidebar**

Last modified on 05/13/2025 10:15 pm EDT

Select this link to watch a video with step-by-step instructions.

After you turn on the patient chart permissions, you can view and modify the patient chart sidebar from within the patient chart or from **Patient Chart Settings**.

## Customize from within the patient chart

You can customize the chart sections in the patient chart sidebar from within the patient chart.

1. Select the pencil icon 🧭 next to Patient Chart to enter edit mode.

| Patient Chart   | 0 |
|-----------------|---|
| Patient Summary |   |
| Demographics    |   |

- 2. Hover over the drag dots icon iii (the cursor changes to a grab cursor) and then drag and drop to reorder the menu list.
- 3. Select the eye icon  $^{(0)}$  to show or hide a section on the menu list.
- 4. Select Exit Edit Mode to return to the menu list.

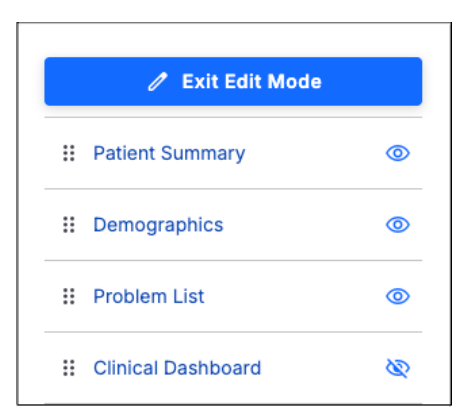

# **Customize from Patient Chart Settings**

You can customize the chart sections in the patient chart sidebar from Patient Chart Settings.

- 1. Select Account Settings > Patient Chart Settings.
- 2. Select Patient Chart Side Navigation on the sidebar.

| Patient Chart Settings<br>Set up patient chart from practice level. |                                                                                                    |                                                                                                    |
|---------------------------------------------------------------------|----------------------------------------------------------------------------------------------------|----------------------------------------------------------------------------------------------------|
| Patient Header                                                      | Patient Chart Side Navigation<br>Customize patient chart side navigation based on roles. Reorder side navigation items                                                                                                    | and show or hide certain items.                                                                                                    |
| Patient Chart Side Navigation                                       | Eligibility Tab Configuration Please note that the "Eligibility" tab in the patient chart settings is Real-Time Eligibility enabled. If your practice meets these require practice-level and role-level settings. If the tab doesn't appear in support for assistance. | s only available to customers with the Billing Module and<br>ments, you can configure the eligibility screen for both<br>the patient chart after being enabled, please contact |
|                                                                     | Default Settings                                                                                                    |                                                                                                    |
|                                                                     | Role                                                                                                    | Action                                                                                                    |
|                                                                     | System Default                                                                                                    | View                                                                                                    |
|                                                                     | Practice Default                                                                                                    | Edit                                                                                                    |
|                                                                     | User Roles Settings                                                                                                    | + Role Settings                                                                                                    |
|                                                                     | Role                                                                                                    | Action                                                                                                    |
|                                                                     | No results                                                                                                    |                                                                                                    |
|                                                                     |                                                                                                    |                                                                                                    |

The **Eligibility** tab in **Patient Chart Settings** is only available to customers with the billing module and real-time eligibility turned on. If your practice meets these requirements, you can configure the **Eligibility** screen for both practice- and role-level settings.

Create a support case if the **Eligibility** screen doesn't appear in the patient chart after being turned on.

# **Default settings**

i

| Patient Header                | Patient Chart Side Navigation<br>Customize patient chart side navigation based on roles. Reorder side navigation items and show or hide certain items.                                                                                                    |                 |  |  |  |  |  |
|-------------------------------|----------------------------------------------------------------------------------------------------|-----------------|--|--|--|--|--|
| Patient Chart Side Navigation | Eligibility Tab Configuration Please note that the "Eligibility" tab in the patient chart settings is only available to customers with the Billing Module and Real-Time Eligibility enabled. If your practice meets these requirements, you can configure the eligibility screen for both practice-level and role-level settings. If the tab doesn't appear in the patient chart after being enabled, please contact support for assistance. |                 |  |  |  |  |  |
|                               | Default Settings                                                                                                    |                 |  |  |  |  |  |
|                               | Role                                                                                                    | Action          |  |  |  |  |  |
|                               | ✓ System Default                                                                                                    | View            |  |  |  |  |  |
|                               | ✓ Practice Default                                                                                                    | Edit            |  |  |  |  |  |
|                               | User Roles Settings                                                                                                    | + Role Settings |  |  |  |  |  |
|                               | Role                                                                                                    | Action          |  |  |  |  |  |
|                               | ✓ Nurse                                                                                                    | Edit Delete     |  |  |  |  |  |
|                               | 1–1 of 1 item                                                                                                    |                 |  |  |  |  |  |

### System default

Select View to see which settings are turned on, hidden, and turned off.

### **Practice Default**

Select Edit to view and edit which sections appear on the patient chart sidebar for the practice.

### **User roles settings**

Select **Edit** to view and edit the sections on the patient chart sidebar for specific roles. When you delete a user role's settings, it inherits the practice default settings. See Edit user role settings.

#### **Edit practice default settings**

- 1. In Patient Chart Settings, select Edit under the Action column to open the Edit Role Settings side panel.
- 2. Select the plus icon + or minus icon to add or remove menu items.
- 3. Drag and drop to reorder the menu list.

#### 4. Select Save Settings.

| atie  | ent Chart Side Navigation | e to se | e in vou     | r nati | ent chart side pavidation |   |
|-------|---------------------------|---------|--------------|--------|---------------------------|---|
| l Sid | le Navigation Items       | 0 00 00 | e in you     | Select | ted Side Navigation Items |   |
|       | Growth Charts             | +       |              |        | Patient Summary           | _ |
|       | Imaging Orders            | +       |              |        | Clinical Dashboard        | _ |
| :: I  | Implantable Devices       | +       |              |        | Appointments              | - |
|       |                           |         |              |        | Demographics              | _ |
|       |                           |         | $\downarrow$ |        | Documents                 | _ |
|       |                           |         |              |        | Eligibility               | _ |
|       |                           |         |              |        | Tasks                     | _ |
|       |                           |         |              |        | Problem List              | _ |
|       |                           |         |              |        | Medication List           | _ |

### Add a user role setting

- 1. In Patient Chart Settings, select Role Settings to open the Add Role Settings side panel.
- 2. Click in the search bar and then select a role.
- 3. Select the plus icon + or the minus icon to add or remove menu items.
- 4. Drag and drop to reorder the menu list.

#### 5. Select Add Settings.

| Add Role Settings                                                                                                    |   |                      |                                | ×            |  |  |
|----------------------------------------------------------------------------------------------------|---|----------------------|--------------------------------|--------------|--|--|
| Role     Please select a role to add settings. Roles that already have settings set up can't be selected.     Nurse <b>Patient Chart Side Navigation</b> Drag and drop to reorder and decide what you would like to see in your patient chart side navigation. |   |                      |                                |              |  |  |
| All Side Navigation Items                                                                                                    |   |                      | Selected Side Navigation Items |              |  |  |
| Patient Summary                                                                                                    | + |                      | Immunizations                  | _            |  |  |
| E Demographics                                                                                                    | + |                      | Batient Cost Estimator         | _            |  |  |
| ₩ Problem List                                                                                                    | + |                      | II Growth Charts               | _            |  |  |
| Hedication List                                                                                                    | + |                      | II OnPatient Access            | _            |  |  |
|                                                                                                    |   | $\rightleftharpoons$ | Education Resources            | _            |  |  |
|                                                                                                    |   |                      |                                | _            |  |  |
|                                                                                                    |   |                      | Family History                 | _            |  |  |
|                                                                                                    |   |                      | Imaging Orders                 | _            |  |  |
|                                                                                                    |   |                      | Implantable Devices            | _            |  |  |
|                                                                                                    |   | ,                    | L                              |              |  |  |
|                                                                                                    |   |                      | Cancel                         | Add Settings |  |  |

### Edit a user role setting

- 1. In Patient Chart Settings, select Edit under the Action column to open the Edit Role Settings side panel.
- 2. Select the plus icon + or minus icon to add or remove menu items.
- 3. Drag and drop to reorder the menu list.
- 4. Select Save Settings.

#### Edit Role Settings

Role

Nurse

#### Patient Chart Side Navigation

Drag and drop to reorder and decide what you would like to see in your patient chart side navigation.

| n Items              |
|----------------------|
| _                    |
| _                    |
| -                    |
| rd _                 |
| -                    |
| -                    |
| -                    |
| -                    |
| _                    |
|                      |
| Cancel Save Settings |
|                      |

×